| User Manual    |          |
|----------------|----------|
|                | Contents |
| O D I I D I II |          |

| Chapter One Product Description                |   |
|------------------------------------------------|---|
| 1.1 General                                    |   |
| 1.2 Technical Parameters                       |   |
| Chapter Two Structure Appearance Description   |   |
| 2.1 Panel Description                          |   |
| 2.2 Product Interface Description              |   |
| 2.3 Remote Control Description                 |   |
| Chapter Three Description for Operation System |   |
| 3.1 Turn on / off                              |   |
| 3.2 Preview                                    |   |
| 3.3 Menu basic operation instructions          |   |
| 3.3.1Enter menu mode                           |   |
| 3.3.2 Menu Composition instruction             |   |
| 3.3.3 Exit menu mode                           |   |
| 3.4 Main Menu Introduction                     |   |
| 3.5 Video Playback                             |   |
| 3.5.1 Video Search                             |   |
| 3.5.2 Playback tools                           | 7 |
| 3.6 Manual Recording                           |   |
| 3.7 PTZ Control                                |   |
| 3.8 Menu                                       |   |
| 3.8.1 Video Search                             |   |
| 3.8.2 File Backup                              | 9 |
| 3.8.3 System Setup                             |   |
| 3.8.3.1 General Setup                          |   |
| 3.8.3.2 Encode Setup                           |   |
| 3.8.3.3 Record Setup                           |   |
| 3.8.3.4 Network Setu                           |   |
| 3.8.3.5 Screen Setup                           |   |
| 3.8.3.6 Motion Detection                       |   |
| 3.8.3.7 PTZ Setup                              |   |
| 3.8.3.8 Alarm Setup                            |   |
| 3.8.4 Management Tools                         |   |
| 3.8.4.1 User Management                        |   |
| 3.8.4.2 HDD Management                         |   |
| 3.8.4.3 System Maintencance                    |   |
| 3.8.4.4 Factory Setting                        |   |
| 3.9 System Information                         |   |
| 3.9.1 HDD Information                          |   |
| 3.9.2 System Information                       |   |
| 3.9.3 Log Information                          |   |
| 3.10 System Logout                             |   |

### **Chapter one Product Description**

# 1.1 General Description

This equipment is designed specifically for the field of a number of digital security surveillance products, which uses an Embedded Processor Init (MPU) and operating systems, combined with the field of the latest IT technologies, such as video and audio encode/decode, high-capacity hard disk recorder, TCP / IP network technology,code in FLASH, making system operation more stable. This equipment, with digital video and audio recorder (DVR) and digital video and audio server (DVS) features at the same time, can works not only in local independently,but also be networked to form a powerful security monitoring network. It applies to bank, telecommunications, electric power, justice, transportation, residential area, factory, warehouses, water conservancy facilities and other areas and departments of the safety precautions

## **1.2 Technical Parametres**

| Model               | 4 channel                               | 8 channel                       | 16 channel                      | 24 channel             | 32 channel       |  |  |  |
|---------------------|-----------------------------------------|---------------------------------|---------------------------------|------------------------|------------------|--|--|--|
| Operation system    |                                         | Embedded Linux operation system |                                 |                        |                  |  |  |  |
| System resource     | 4/8/16/                                 | /24/32 channel CIF              | real-time video and             | network-wide trans     | mission          |  |  |  |
| Operation interface | Graphi                                  | cal user interface (C           | GUI), mouse, front butt         | on, remote control c   | peration         |  |  |  |
| Video standard      |                                         |                                 | PAL, NTSC                       |                        |                  |  |  |  |
| Image compression   |                                         |                                 | H.264                           |                        |                  |  |  |  |
| Audio compression   |                                         |                                 | ADPCM                           |                        |                  |  |  |  |
| Recoding mode       |                                         | Manual,                         | timing, alarm, motior           | detection              |                  |  |  |  |
| Video Search        |                                         | Time se                         | arch, channel search,           | log search             |                  |  |  |  |
| Backup              |                                         | net                             | work backup, USB ba             | ckup                   |                  |  |  |  |
| Video input         | 4BNC                                    | 4BNC 8BNC 16BNC 24BNC 32BNC     |                                 |                        |                  |  |  |  |
| Video output        | 1BNC,1VGA                               |                                 |                                 |                        |                  |  |  |  |
| Audio input         | 2 ch standard 2 ch standard 8channel    |                                 |                                 |                        |                  |  |  |  |
| Audio output        | lchannel                                |                                 |                                 |                        |                  |  |  |  |
| Monitoring quality  | PAL: 720x576 (D1); NTSC: 720x480 (D1)   |                                 |                                 |                        |                  |  |  |  |
| Playback quality    | PAL: 352x288 (CIF); NTSC: 352x240 (CIF) |                                 |                                 |                        |                  |  |  |  |
| Motion Detection    | each ch                                 | annel of the detection          | on area ( $16 \times 16$ ), mul | ti-level sensitivity c | an be set        |  |  |  |
| Image display       | 1,4 Image                               | 1,4,9 Image                     | 1,4,9,16 Image                  | 1,4,9,16,24 Image      | 1,4,9,16,32Image |  |  |  |
| Video Speed         | PA                                      | L: 25 frames / sec (            | adjustable) NTSC: 30            | frames / sec (adjust   | able)            |  |  |  |
| Video Save          |                                         |                                 | hard drive, network             |                        |                  |  |  |  |
| Local playback      | 1-4 channel                             | 1-8 channel                     | 1-16-channel                    | 1-4channel             | 1-4 channel      |  |  |  |
| Alarm Input         |                                         |                                 | 4 channel(optional)             |                        |                  |  |  |  |
| Alarm Output        | 1channel(optional)                      |                                 |                                 |                        |                  |  |  |  |
| PTZ                 |                                         |                                 | RS485                           |                        |                  |  |  |  |
| HardDisk Interface  | 1 SATA                                  | 2 SATA                          | 2 SATA                          | 2 SATA                 | 2 SATA           |  |  |  |
| Network interface   |                                         | RJ45 10                         | M/100M self-adaptive            | e Ethernet             |                  |  |  |  |
| USB Interface       |                                         | 2U                              | SB2.0 high-speed inte           | rface                  |                  |  |  |  |
| Power               | 12V                                     |                                 |                                 |                        |                  |  |  |  |

# **1.3 Open Case And Connect Cables**

## 1.3.1 open-case inspection

First of all, plz check if there is apperant damage of the packing as soon as you received the products.

the material can protect from the damage very well in the transportation.

Secondly, take out the product, take away the protection film from the DVR to check if there is damage.

Thirdly,open case,check if there is any loose of data cable of front panel,power cable,connection between fan power and mother board

## 1. pront panel and rear panel

There are instructions of how to use keys on the front panel and the interfaces on rear panel

plz check the model no. with the one you ordered.

As for the lables on the panel, plz take good care of them, which is very important to our after-sale service.

you need to offer the model no. and serail no. during the after-sale service.

## 2.After open case,need to check

Besides checking obvious damage, also need to check if there is any loose of front panel data cable, connect between power and mother board

# 1.3.2 HD Install

make sure to install the HDD when u first use it.

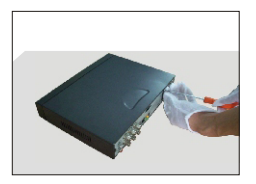

(1) remove the screw of the dvr

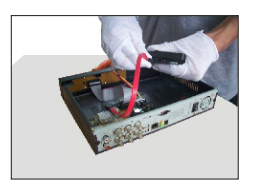

3 connect the data line

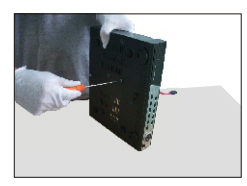

(5) assemble the screw

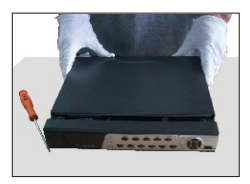

7 Close the DVR cover

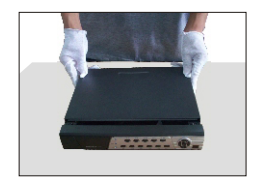

2 remove the case of the dvr

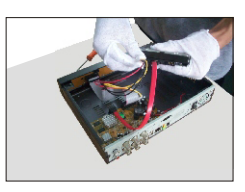

(4) connect the power cord

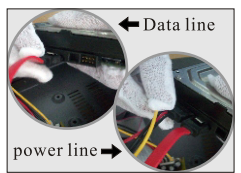

6 checking wheather data line and power line connection right or not

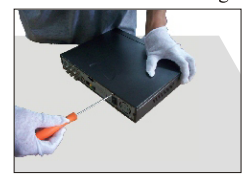

(8) fix the DVR cover

**Chapter Two: Structure Appearance Description** 

- 2.1 Panel Description
- 4 channel DVR Front Panel Description:

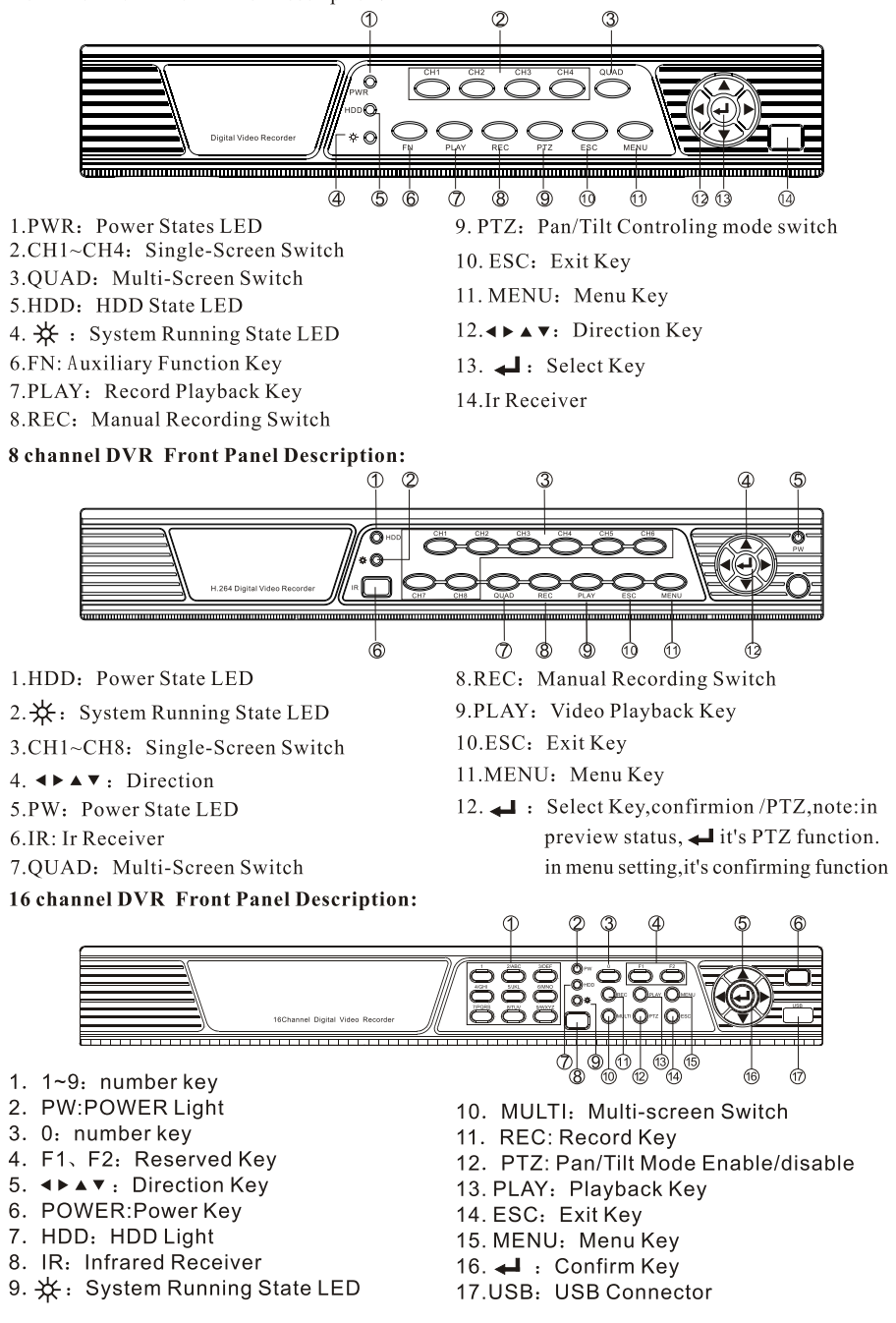

# 24/32 channel DVR Front Panel Description:

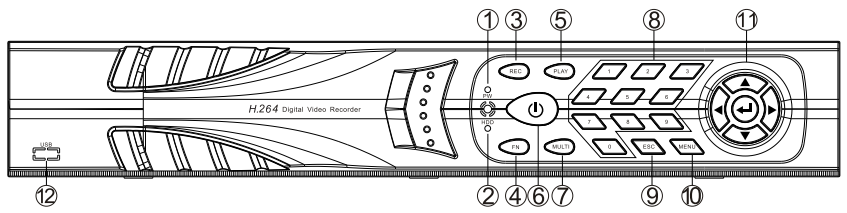

- 1. PW:power indicator light
- 2. HDD:hard disk indicator light
- 3. REC:Recording key
- 4. FN:Reserved
- 5. PLAY: Video playback key
- 6. Power key

# 2.2 Product Interface Description

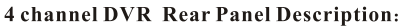

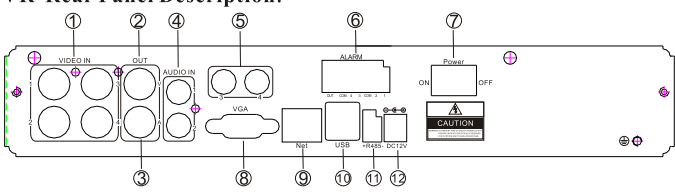

- 1、 VIDEO IN1-4: Video Input Connector
- 2、VIDEO OUT: Video Output Connector
- 3、AUDIO OUT: Audio Output Connector
- 4、AUDIO IN1-2: Audio Input Connecor
- 5、AUDIO IN3-4: Audio Input Connecor
  - (port of extend optional function)
- 6. Alarm: Alarm input interface

(port of extend optional function)

- 7、POWER: Powerkey
- 8、 VGA: Video Output Connector
- 9、NET: RJ-45 Standard Network Connector

7. MULTI:multi-picture key

11. ▲▼◀▶ Direction key, ◀┛ Enter key

12. USB:standard USB interface

8. 0-9 number key 9. ESC:ESC key

10. MENU: Menu Key

- 10、USB: Standard USB Connector
- 11、RS-485: 485 Pan/Tile Device Connector
- 12、DC12V: 12V(DC) Power Connector

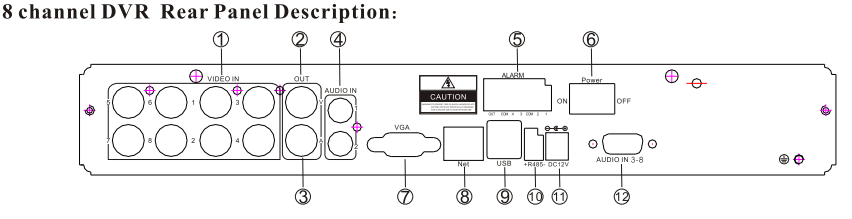

- 1、 VIDEO IN1-8: Video Input Connector
- 2、VIDEO OUT: Video Output Connector
- 3、AUDIO OUT: Audio Output Connector
- 4、AUDIO IN1-2: Audio Input Connecor
- 5. Alarm: Alarm input interface

(port of extend optional function)

- 6、POWER: Powerkey
- 7、VGA: Video Output Connector

- 8、NET: RJ-45 Standard Network Connector
- 9、USB: Standard USB Connector
- 10、RS-485: 485 Pan/Tile Device Connector
- 11、DC12V: 12V(DC) Power Connector
- 12、AUDIO IN3-8: Audio Input Connecor (port of extend optional function)

# 16 channel DVR Rear Panel Description:

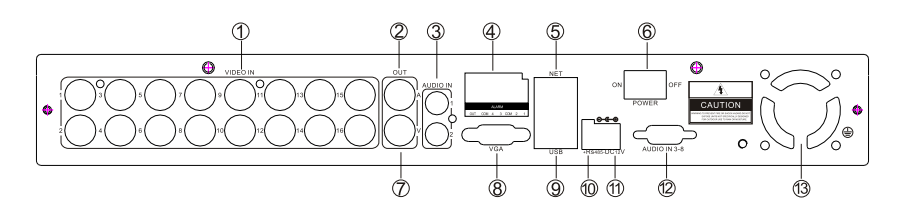

- 1、VIDEO IN1-16: Video Input Connector
- 2、AUDIO OUT: Audio Output Connector
- 3、AUDIO IN1-2: Audio Input Connecor
- 4. Alarm: Alarm input interface

(port of extend optional function)

- 5、NET: RJ-45 Standard Network Connector
- 6、POWER: Power key
- 7、 VIDEO OUT: Video Output Connector

- 8、 VGA: Video Output Connector
- 9、USB: Standard USB Connector
- 10、RS-485: 485 Pan/Tile Device Connector
- 11、DC12V: 12V(DC) Power Connector
- 12、AUDIO IN3-8: Audio Input Connecor (port of extend optional function)
- 13, FAN: cooling fan with temperature control

# 24/32 channel DVR Rear Panel Description:

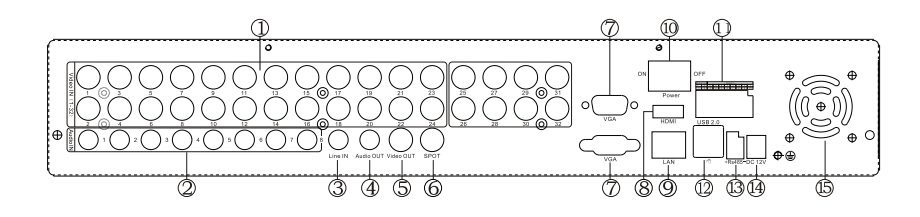

- 1. VIDEO IN:video input interface 1-32
- 2. AUDIO IN: audio input interface 1-8
- 3. LINE IN:talkback interface
- 4. AUDIO OUT: audio output interface
- 5. AUDIO OUT:BNC video output interface
- 6. Spot:video spot output
- 7. VGA: video output interface
- 8. HDMI: High-Definition Multimedia Interface

- 9. NET:network
- 10. POWER: Power key
- 11. Alarm: alarm input /output interface
- 12. USB2.0: standard 2.0 USB interface
- 13. Rs485: 485 Pan/Tile Device Connector
- 14. DC12V:12VDC power
- 15. FAN: temperature control and heat dissipation

0

DVF

# 2.3 Remote Control Description

| POWER    | Power switch                                                                       |
|----------|------------------------------------------------------------------------------------|
| DEV      | Device button: after press" DEV", input the same number as device number and press |
|          | "ENTER" to save the setting. Then DVR can operated by remoter                      |
| 0-9      | Number button                                                                      |
| MENU     | Menu button;eliminate all the areas when set up motion detection area              |
| ESC      | Exit                                                                               |
| <b>A</b> | In menu mode: upwards; in PTZ mode:control the PTZ camera revolve upwards          |
| ▼        | In menu mode:downwards ;in PTZ mode:control the PTZ camera revolve downwards       |
| •        | In menu mode:left; in PTZ mode, control the PTZ camera revolve left                |
|          | In menu mode: right; in PTZ mode, control the PTZ camera revolve right             |
| ENTER    | Select key                                                                         |
| PLAY     | Video playback                                                                     |
| FN       | Subsidiary key                                                                     |
| REC      | Recording key                                                                      |
| VIEW     | Multi-screen key                                                                   |

Note: If many devices in same place, remote control should select a device according to device number. So each device needs a unique device number, unless remote control may effect to multi devices with the same number.

#### **Chapter Three: Description of Operation System**

#### 3.1 Turn on / off

Confirm that AC voltage accessible matches with DVR .Ensure that the DVR power outlet connect with a good middle ground grounding. After switching power, the device started, **[**POWER**]** light is on. Turn into system, if the panel status light flashing ,it's normal conditions.

#### 3.2 Preview

After device start, preview interface can be seen immediately. In the preview interface you can see the system date, time, channel name. Press corresponding number key of panel or click the left mouse button, user can preview the single channel; Press "QUAD" key in the panel or click the left mouse button, you can return to a multi-interface monitoring state.

# 3.3 Menu operation instructions

# 3.3.1 Menu

[MENU], enter the device's main menu interface. [PLAY] shortcut keys for playback interface.

[REC] shortcut keys for manual recording. [PTZ] shortcut keys for PTZ control.

Noted: Default password is empty, click "enter" can into menu directly.

# 3.3.2 Menu composition

# Menu component units as following:

(1) Check box::two kinds of status available, " $\sqrt{}$ " means valid, " $\Box$ " means invalid, direction key:

 $\uparrow \ \downarrow \ \leftarrow \ =$ , enter key  $\leftarrow$ . Also, click the left mouse button to choose.

For example: "channel" and "video mode" check box in the video research.

(2) **Selection box:** select the target content according to the drop-down box options. Use  $\uparrow \uparrow$ ,  $\downarrow \downarrow$  key or click the left mouse button to select.

For example: "channel" and "code stream" in the encode setup menu

(3) List Box: Displays the research information in the list, you can try one option for operation

For example: Press [ button in the video backup file. or the left mouse button.

(4) Edit box: Enter the name into edit box

For example: in the setup menu, you could input numbers, English letters, punctuation and so on in the "channel" edit box.

a) use panel key  $(\uparrow) (\downarrow) (\leftarrow)$ ,  $(\rightarrow)$  or move the mouse to edit box, press " $\leftarrow$ " key or click the left mouse button,

then enter keyboard appears, select the desired input target characters through the arrow keys or click the left mouse button.

b) After input the information, click [OK] [CANCEL] button or button [ESC] can safe or exit

(5) Button: used to implement a specific function or enter the next setup menu, click [OK / +] key and the left mouse button.

#### 3.3.3ESC MENU

Press [MENU], [ESC] or the right mouse button to exit the menu mode

Click the right mouse button and return to the previous menu level.

#### **3.4 Main Menu Introduction**

Press MENU key or right mouse, it will pop-up the main menu. Main menu consists of the following three components

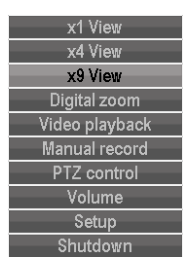

Preview mode: select corresponding preview mode in the menu column.

Shortcut menu: in menu column, there are: digital zoon, video playback, manual record, PTZ control, volume ,setup ,shut down. User could enter the corresponding menu preview mode.

Setup menu: including video playback, video backup, system setup, system tools, system info, system logout.

#### 3.5 Video Playback

| Channel C 1 C 2 C 3 C 4 C 5 C 6 C 7 C 8 C All<br>Record mode C Manual C Time C Motion C Sensor |
|------------------------------------------------------------------------------------------------|
| Record mode 🖸 Manual 🖾 Time 🛛 Motion 🖾 Sensor                                                  |
|                                                                                                |
| Search time   2012/05/08 💿   00 :00 - 23 :59   Search                                          |
|                                                                                                |
| 00 :00 :00 Playback                                                                            |

Click "setup" menu and turn into "video playback" interface.

#### 3.5.1 Video Search

|                                       | Video playback                                                                                                    |
|---------------------------------------|----------------------------------------------------------------------------------------------------|
| Channel<br>Record mode<br>Search time | © 1 © 2 © 3 © 4 © 5 © 6 © 7 © 8 © All<br>© Manual © Time © Motion © Sensor<br>2012/05/08 ● 00 :00 - 23 :59 Search |
| 0                                     | 4 8 12 16 20 24                                                                                                   |
| 00 :00 :00                            | 0 Playback Cancel                                                                                                 |

Chanel: to choose the target channel by clicking the check box.

Record mode: to choose the recode mode by clicking the check box

Search time: input the Starting and finishing time into edit box

Search: After setup the above search condition, click "search" to begin the corresponding video file searching and show the files. Red means time recording, green means MD recording, yellow means sensor recording.

Playback : chose playback and turn into playback interface. In the search list box, choose the time bucket according up ,down,left,

right key or move the mouse. Click **[ ---]** or left mouse to enter "video playback "Interface **Cancel**: back to previous menu.

# 3.5.2 Playback toolbar

Select the playback file or time playback file, it will turn into video playback interface.

Playback toolbar : it will show below the playback interface. Each channel can magnify or narrow by clicking the left mouse .

Stop play: click Cancel to stop the video and turn back to playback interface.

**Pause/play**: click an pause the playback video, click can continue the playback video.

Fast forward : click we can fast forward the video, also times fast forward the video by click the button again.

Exit playback: click "ESC" or sit the playback video; or exit until all file have been played.

# 3.6Manual record

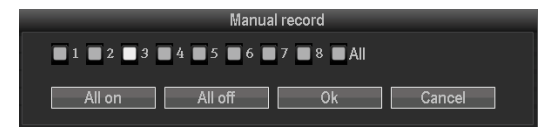

In the shortcut menu, click manual record or click **(REC)** to enter the setup the manual record interface. Manual record menu illustration

Manual record menu include several parts:

**Channel:** "√"means open; "□"means close.

All on: start all the channel.

All off: close all the channel.

OK: confirm an exit

Cancel: click cancel can exit the manual record interface and back to main menu.

#### **3.7PTZ control**

|   | + Zoom     | - | Preset 1 |  |
|---|------------|---|----------|--|
|   | + Focus    | - | Store    |  |
| V | + Iris     | - | Goto     |  |
|   | Tour start |   | Clear    |  |
|   |            |   |          |  |

Choose the "PTZ control" from shortcut menu .

PTZ control menu including: direction control; auto pan scan; zoom; focus ;Iris; speed.

# 3.8 Setup

Click"Setup" in the shortcut menu, the first class menu including: video playback , video backup ,system setup ,system tools ,system info, system logout.

## 3.8.1 video playback

That is the playback interface in shortcut menu

|                                       | Video playback                                                                                                    |  |
|---------------------------------------|----------------------------------------------------------------------------------------------------|--|
| Channel<br>Record mode<br>Search time | I I I 2 I 3 I 4 I 5 I 6 I 7 I 8 I All         I Manual       Ime         I Motion       Ime         I 2012/05/08       00:00 - 23:59    Search |  |
|                                       | 4 8 12 16 20 24                                                                                                    |  |
| 00 :00 :00                            | Playback     Cancel                                                                                                    |  |

#### 3.8.2Video back up

| Video backup |                                               |           |             |               |          |        |  |
|--------------|-----------------------------------------------|-----------|-------------|---------------|----------|--------|--|
|              |                                               |           |             |               |          |        |  |
| Channe       | Channel 🖸 1 🖸 2 🖸 3 🖸 4 🖸 5 🖸 6 🖸 7 🖸 8 🖬 All |           |             |               |          |        |  |
| Record       | mode                                          | 🗹 Manual  | 🖸 Time 🗳    | Motion 🛛 🖬 Se | ensor    |        |  |
| Search       | time                                          | 2012/05/0 | 8 💿 00 : 1  | 00 - 23 :59   |          | Search |  |
| ID           | Channe                                        | Mode      | Begin time  | End time      | Duration | Size   |  |
|              |                                               |           |             |               |          |        |  |
|              |                                               |           |             |               |          |        |  |
|              |                                               |           |             |               |          |        |  |
|              |                                               |           |             |               |          |        |  |
|              |                                               |           |             |               |          |        |  |
|              |                                               |           |             |               |          |        |  |
|              |                                               |           |             |               |          |        |  |
| $\leq$ 1     | /1                                            |           | USB storage | Back          | kup (    | Cancel |  |

Choose the channel,and record mode; setup the search time, then begin search the file. After choosing the needed file from list box, click backup and ok, wait for process bar until 100% and show backup success. **Note:** USB driver pen must be FAT32 format when backup the file.

# 3.8.3 System setup

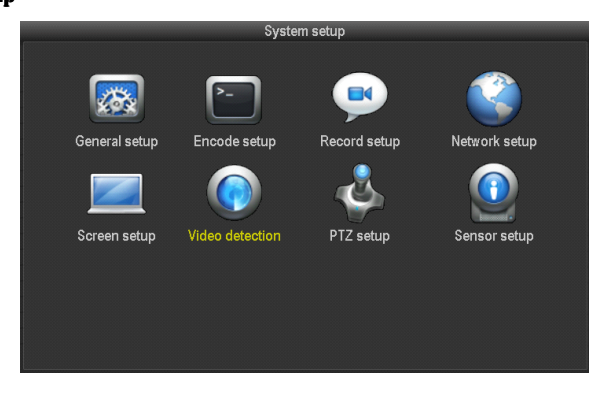

In the setup menu, Choose "system setup" and turn into it's sub menu. It includes: General setup, Encode setup, Record setup, Network setup, Screen setup, Video detection, PTZ setup, Sensor setup.

#### 3.8.3.1 General setup

| General setup |            |    |         |    |       |     |  |
|---------------|------------|----|---------|----|-------|-----|--|
|               |            |    |         |    |       |     |  |
| Date time     | 2012/05/08 | 14 | :46 :51 | 0  | Apply |     |  |
| Date format   | YYYY/MM/DD |    |         |    |       |     |  |
| Auto Logout   | Enable     | Ø  |         |    |       |     |  |
| Key buzzer    | Enable     | C  |         |    |       |     |  |
| Language      | English    | T  |         |    |       |     |  |
| Standard      | PAL        | 0  |         |    |       |     |  |
| Remote ID     |            |    |         |    |       |     |  |
|               |            |    |         |    |       |     |  |
|               |            |    |         |    |       |     |  |
|               |            |    |         |    |       |     |  |
|               |            |    |         |    |       |     |  |
|               |            |    |         | Ok | Can   | cel |  |
|               |            |    |         |    |       |     |  |

Choose the "General setup" and turn into it's setup interface.

Time: The real time when preview, click "refresh" after setting, make sure saving when it shows "the recording will stop once you modify the time"

Date Format: Y/M/D", "D/M/Y", "M/D/Y"

Keyboard Lock: The present user will log off if there is no operation in 10 minutes, it needs login again.

Key Buzzer: Enable, there is sound with the controller or pressing key on front panel, disable, without sound.

Language : There is multiple choice according to users, chinese and english and so on.

Video standard: PAL and NTSC are all available, PAL is as default one.

**DVR ID:** controller connect by device number when it is used to control. The remote controller should be correspond with the ID so that it can work. (Plz refer to the instruction in 2.3)

After setting finished, click"ok", the information will be saved. click"cancel" to exit without saving.

#### 3.8.3.2 Encode setup

| -                                                  |                                  | Encode se | tup                                                  |                                           |  |
|----------------------------------------------------|----------------------------------|-----------|------------------------------------------------------|-------------------------------------------|--|
| Channel<br>Encode mode<br>Encode format<br>Quality | 1<br>Video only<br>D1<br>Highest |           | Stream<br>Bitrate mode<br>Constant rate<br>Framerate | Main stream<br>Constant<br>2Mbps<br>25fps |  |
| Copy to                                            |                                  |           | Ok                                                   | Cancel                                    |  |

Select "encond setup" in system setup.

Channel : chose the right CH you like by clicking the select box

Stream : chose the right stream : "main stream" or "sub stream "

Encode mode: chose the right encode model you need : "video only "means only encoding for video ; "AV combined" means encoding for both video and audio.

**Bitrate mode :** chose the right bitrate mode you need : "constant bitrate " means system encoding video as user-defined bitrate and and frame rate. "variable bitrate" means system encoding according to user-defined image quality and video frame rate, but bit rate is automatically adjusted by the system depending on the video sceen. "average birtrate " means system automatically adjusted fluctuation as user- defined bitrate.

**Encode format:** encoding resolutions defined by user' need : (QCIF) 176\*144, (CIF) 352\*288 (HD1) 576\*288 (D1) 704\*576 **Bitrate:** users select the encoding bitrate as needed. The higher bitrate, the better image but with large disk space

Fluctuation: image quality fluctuations, user identified.

Frame rate : users select the video frame rate as needed. The higher frame rate ,the better image but with large disk space Copy to : select the target channel on the right of "copy to "button ,click "copy to" & "ok " then system will set the current channel setup informations to other target video channel. Click button "cancel", the setup informations is non-saved but to exit.

# 3.8.3.3 Recode setup

|                                                  | R                                                                                                    | ecord setup          |                          |    |
|--------------------------------------------------|----------------------------------------------------------------------------------------------------|----------------------|--------------------------|----|
| Channel                                          | 1                                                                                                    | Weekday              | Monday                   |    |
| Schedule1<br>Schedule2<br>Schedule3<br>Schedule4 | 00         :00         -         23         :59           00         :00         -         23         :59           00         :00         -         23         :59           00         :00         -         23         :59           00         :00         -         23         :59           00         :00         -         23         :59 | C Time               | Motion Sensor            |    |
| 0<br>Copy to                                     | 4 8                                                                                                    | 12 16<br>Motion Sens | 20 24<br>sor<br>Ok Cance | el |

Select "recond setup" in system setup.

**Channel** : chose the right CH as needed by clicking the inverted triangle

Weekday : chose the right day as user's need, "ALL" means all days in a week.

Image mode and time : every time slot can set different recoding mode in all 4 time slot. "Time " recording with red color,

"Motion" recording with green color, "Sensor" recording with yellow color; " $\checkmark$ " means working, " $\Box$ " means invalid. The bottom parts has times status display, whole schedule from time 0~24 hours

**Copy to :** select the target channel on the right of "copy to "button ,click "copy to" & "ok " then system will set the current channel setup informations to other target video channel. Click button "cancel", the setup informations is non-saved but to exit.

### 3.8.3.4 Network setup

|           | Network setup |             |   |               |    |       |                |      |   |  |
|-----------|---------------|-------------|---|---------------|----|-------|----------------|------|---|--|
|           |               |             |   |               |    |       |                |      |   |  |
| DHCP      |               |             |   | 🖾 ESee        |    |       |                |      |   |  |
| IP addres | ss 192        | .168. 1.114 |   | Subnet mask   |    | 255.2 | 55.2           | 55.  | 0 |  |
| Gateway   | 192           | .168. 1. 1  | Ī | MAC address   |    | 0005  | - <b>FE</b> 19 | -2B8 | 0 |  |
| Web por   | t 80          |             |   | Preferred DN  | s  | 192.1 | 68.            |      |   |  |
| Data por  | t 888         | 30          | Ī | Alternate DNS | 5  | 0.    | 0.             | 0.   | 0 |  |
|           |               |             |   |               |    |       |                |      |   |  |
|           |               |             |   |               |    |       |                |      |   |  |
|           |               |             |   |               |    |       |                |      |   |  |
|           |               |             |   |               |    |       |                |      |   |  |
|           |               |             |   |               |    |       |                |      |   |  |
| UPNP is i | nitializing.  |             |   |               |    |       |                |      |   |  |
| PPP       | oE D          | DNS         |   |               | Ok |       | Cano           | cel  |   |  |
|           |               |             |   |               |    |       |                |      |   |  |

Select "recond setup" in "system setup".

MAC address: showing the device's MAC address

DH CP: select whether to start up DHCP to automatically obtain IP ° "√"means works ; "□" means non-work

**IP address :** the IP address must be unique and can not be in conflict with the host or workstation on the same network segment **Subnet Mask :** subnet for the network segment.

Gateway: need to set the gateway address to achieve communication between the different network segments.

DNS address : devices used PPPOE protocol to access network to gain a dynamic IP address

HTTP port : port number IE browser visit, default port is "80"

Client port : port number device and mobile visit, suggest to set above 2000

**EScenet ID:** after connecting internet, click " $\checkmark$  Escenet" to gain a Escenet ID, which can be used in IP remote monitoring in EScenet network server

#### DVR User Manual

PPPOE configuration :

Start using : "√ PPPOE" means to start up PPPOE dial-up. "□" means not to start up

**PPPOE user:** input the user name of ISP into edit box

PPPOE password : input the password of ISP into edit box

# After the page setup is completed, click "OK " to save the changes ; click "cancel ", non-save but exit.

**DDNS setting**: automatic analytical function of dynamic domain name, supported 3322 and DYNDNS In the "network setup" menu, click " DDNS "

Start using : "~"means DDNS dynamic domain services start using ;"""means not to start up.

Select the right network server and input user name, password and domain name (edit method pls refer to 3.3.2(4))

#### 3.8.3.5 Screen setup

| Screen setup   |                 |              |    |        |  |
|----------------|-----------------|--------------|----|--------|--|
|                |                 |              |    |        |  |
| Channel        | 1               | Color adjust |    |        |  |
| Camera Title   | CAM1            |              |    |        |  |
| OSD Alpha      | •               |              |    |        |  |
| VGA resolution | 800x600 😒       | TV Adjust    |    |        |  |
| Auto Switch    | 5 seconds 💿     | Enable       |    |        |  |
|                | Ox1 View Ox4 Vi | ew           |    |        |  |
|                |                 |              |    |        |  |
|                |                 |              |    |        |  |
|                |                 |              |    |        |  |
|                |                 |              |    |        |  |
|                |                 |              |    |        |  |
|                |                 |              | Ok | Cancel |  |
|                |                 |              |    |        |  |

Select "screen setup" in "system setup"

Channel: chose the right CH as needed by clicking select box

title : edit any channel title as needed

OSD title : "√" means display channel title, "□"means non-display

OSD Alpha: OSD menu transparency. Can be adjusted as needed

**OSD time :** " √ " display system time, "□" non- display;

Sequence Dwell : the time of auto switching preview image , can be single screen or 4 Channels screen.

Start using : " √ "start using , "□" non-start using

After the page setup is completed, click "OK " to save the changes ; click "cancel ", non-save but exit.

## 3.8.3.6 Video detection

|                      | Video dete          | ection                                                     |  |
|----------------------|---------------------|------------------------------------------------------------|--|
| Channel<br>Detection | 1 Solution Solution | Sensitivity <u>High</u><br>Alarm duration <u>5 seconds</u> |  |
| Copy to              | 1                   | Ok Cancel                                                  |  |

Select"video detection" in the "system setup"

Sensor : chose the right CH as needed by clicking the inverted triangle

Sensitivity : chose the trigger video detection sensitivity

Detection type : select detection type --motion, video loss, "keep out" alarm Alarm duration : after chose the trigger video detection, the time alarm last Area edit: set motion detection area ;move by choosing left of mouse. Record channel : system defaulted channel after trigger video detection, **Alarm :** " $\sqrt{\ }$ " means start , " $\square$ " means non start

Buzzer : "  $\checkmark$  " means start , "  $\square$  " means non start

**OSD :** " $\checkmark$ " means "detection " marks shows on screen, " $\square$ " means non show

**E-Mail notice :** "  $\checkmark$  " means E-Mail valid, " $\square$ " means E-Mail invalid

Copy to : select the target channel on the right of "copy to "button,click "copy to" & "ok " then system will set the current channel setup informations to other target video channel. Click button "cancel", the setup informations is non-saved but to exit.

#### 3.8.3.7 PTZ setup

| _                 | _        | PTZ setup  |           | _                   |         |
|-------------------|----------|------------|-----------|---------------------|---------|
|                   |          |            |           |                     |         |
| Channel           | 1 🖸      | Р          | rotocal   | Pelco-D             | ◙       |
| Device ID         | 1        | В          | audrate   | 2400                |         |
| Tour position lis | st       |            |           |                     |         |
| 32/32             | Preset   |            | ł         | Keep time           |         |
| 1                 | 1        |            | C         | 00:00:10            |         |
| 2                 | 2        |            | C         | 00:00:10            |         |
| 3                 | 3        |            | C         | 00:00:10            |         |
| 4                 | 4        |            | C         | 00:00:10            |         |
| < <u>1</u> /8     | Preset 1 | ? K<br>Add | ceep time | 00:00:05<br>e Remov | e<br>Ve |
| Copy to           | 1        |            | Ok        | Cance               | èl      |

Select "PTZ setup" in "system setup"

Channel: choose the right channel, click the select box to choose

Protocal: the selected one must be the same with the one of PTZ

Data bit: choose the matched one of the PTZ

Address: input the address of appointed decoder

Stop bit: choose the matched one of the PTZ

Baudrate: choose the matched one of the PTZ

Parity check: choose the matched one of the PTZ

**Copy to:** choose the object route in the right select box, click the button of copy setting, then the informations of setting will be showed, which also can be applied in other object routes.

After the setting, click the button of sure to exit with saving the , or click the botton of cancle to exit without saving

# 3.8.3 8 Sensor setup

|                      | Sensor setup            |                          |          |  |  |  |
|----------------------|-------------------------|--------------------------|----------|--|--|--|
| Channel<br>Work Mode | 1<br>Disable⊙           | Alarm duration 1 seconds | <u> </u> |  |  |  |
| Record chan          | nel 💟 1 🔳 2 🔲 3 💟 4 💟 5 | 🖸 6 🔲 7 🔲 8 🔲 All        |          |  |  |  |
|                      | 🗖 Alarm 🛛 🗖 Buzzer      |                          |          |  |  |  |
|                      |                         |                          |          |  |  |  |
|                      |                         |                          |          |  |  |  |
| Copy to              |                         | Ok Ca                    | ancel    |  |  |  |

In system setup , choose "PTZ setup", enter setting interface

Channel: choose the right channel, click the select box to choose

Work mode: setting to start alarm or not

Alarm duration: set up alarm duration time

Recording channel: When alarm is triggered, channel needed to be recorded

DVR User Manual

Alarm: "√" enable alarm, "□" close alarm

**Buzzer:** "√"start buzzer, "□" close buzzer

Screen notice: "  $\checkmark$  "alarm icon shows on the screen, "  $\square$  " no alarm icon shows on the screen

Copy to: choose the target channel in the right select box, click" copy to", the setting information will be applied to other channel.

After the setting, click "OK" to exit with saving the , or click" cancle "to exit without saving.

# 3.8.4 System tool

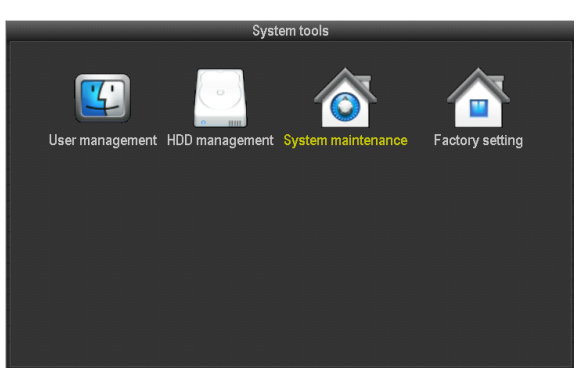

In main menu, choose"system tool", enter setting interface, it includes four interface of user management, HDD management, system maintainance and factory setting

#### 3.8.4.1 user management

| User management |          |            |              |  |  |  |
|-----------------|----------|------------|--------------|--|--|--|
|                 |          |            |              |  |  |  |
| User list       |          |            |              |  |  |  |
| ID              | Username | Super user | Add user     |  |  |  |
| 1               | admin    | Yes        | Delete user  |  |  |  |
|                 |          |            | Edituser     |  |  |  |
| 3               |          |            | Set papeword |  |  |  |
| 4               |          |            | Serpassword  |  |  |  |
| 5               |          |            |              |  |  |  |
| 6               |          |            |              |  |  |  |
| 7               |          |            |              |  |  |  |
| 8               |          |            |              |  |  |  |
| 9               |          |            |              |  |  |  |
| 10              |          |            |              |  |  |  |
| 11              |          |            |              |  |  |  |
| 12              |          |            | Ok Cancel    |  |  |  |
|                 |          |            |              |  |  |  |

In the management tool, click" user management ".

Add user: input a new user name in the edit box and set up the operational authority. Choosing in the right check box, " $\checkmark$ " users can use it, " $\Box$ " users can not use it. Click the "password setup" to set the new password, or it can be the default password.

Delete user: delete the secelted user(But Admin,other user has no the right to set up or delete other users)

Modify user: Modify the selected user(But Admin,other users has no the right to set up other user permissions)

Set password : set password of logging in user

After the setting, click "OK" to save and exit, or click t"cancle" to exit without saving

#### 3.8.4.2 HDD management

# DVR User Manual

| HDD management |         |          |      |           |        |  |
|----------------|---------|----------|------|-----------|--------|--|
| Hard dis       | sk list |          |      | Overwrite | e      |  |
| ID             | Model   | Capacity | Used | Status    | Format |  |
| 1              |         |          |      |           |        |  |
|                |         |          |      |           |        |  |
|                |         |          |      |           |        |  |
|                |         |          |      |           |        |  |
|                |         |          |      | Fo        | ormat  |  |
|                |         |          |      |           |        |  |
|                |         |          | Ok   | C         | ancel  |  |

In the " management tool", click "HDD management", enter setting interface

Overwrite: "√" earliest recording files will be covered when the disk is full, "□"shows not cover.

Format: "  $\checkmark$  " stands selected, " $\square$ " stands not selected, when click "format" a confirm interface will pop up, then click confirm to format, click cancle to return the main interface

## 3.8.4.3 system maintenance

| System maintenance |                                          |                                           |                                |                                  |                   |                     |  |
|--------------------|------------------------------------------|-------------------------------------------|--------------------------------|----------------------------------|-------------------|---------------------|--|
|                    | Auto reboot<br>System upgrade            | Never<br>USB storage                      | System                         | 44 :59 (<br>n (                  | 9<br>9            | Start               |  |
|                    | lf failed to Upgrad<br>DVR system will l | de,Please Insert u<br>be rehabilitated by | sb storage al<br>/ rebooting a | nd make sur<br>bout 3 minu<br>Ok | e help.ro<br>tes. | m exists.<br>Cancel |  |

In the " management tool", click "HD management", enter setting interface

Auto reboot: setting automatic reboot time, it can set" Saturday to Sunday" . "Never" means do not reboot automatically.

Firmware upgrade: copy firmware to the root directory of USB drive, insert USB, select the USB storage device, then click "start" to upgrade. When upgrade is completed, click "OK" then system auto reboot.

Note: 1. Firmware name should be: FWHI1504A\_\*\*\*.rom(4ch), FWHI1508A\_\*\*\*.rom (8ch), "\*\*\*" means the publish

# time: such as FWHI1504A\_20110520.rom

#### 2.During upgrade, do not cut up power to protect from device damage

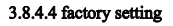

| -     |                                                      | Factory setting                                        |                                                   |
|-------|------------------------------------------------------|--------------------------------------------------------|---------------------------------------------------|
| 8 8 8 | All<br>General setup<br>Æncode setup<br>Record setup | ☑ Network setup<br>☑ Screen setup<br>☑ Video detection | ☑ Sensor setup<br>☑ PTZ setup<br>☑ HDD management |
|       |                                                      |                                                        | Ok Cancel                                         |

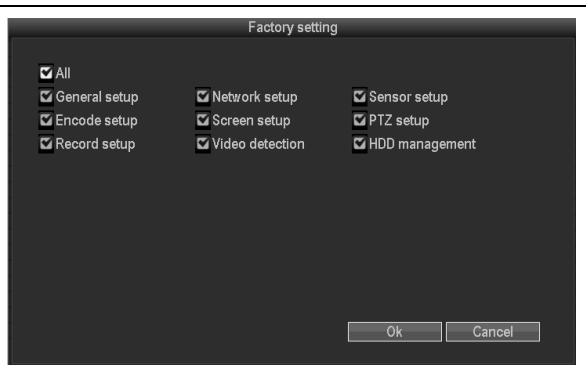

In the " management tool", click"factory setting",enter setting interface

Select the terms which need factory setting, click "OK"to save and exit or click "cancle" to exit without saving. Remarks: after factory setting, all the settings will be the initial one, please use carefully.

#### 3.9 system information

In the main menu, click" system information "which include HDD information, system information and log information

#### **3.9.1 HDD information**

| _         | HDD info    |  |          |      |        |  |  |
|-----------|-------------|--|----------|------|--------|--|--|
|           |             |  |          |      |        |  |  |
| Hard dis  | sk list     |  |          |      |        |  |  |
| ID        | Model       |  | Capacity | Used | Status |  |  |
| 1         |             |  |          |      |        |  |  |
|           |             |  |          |      |        |  |  |
| 3         |             |  |          |      |        |  |  |
|           |             |  |          |      |        |  |  |
|           |             |  |          |      |        |  |  |
| Total siz | te 0.000 GB |  |          |      |        |  |  |
| Used siz  | ze 0.000 GB |  | 0.0%     |      |        |  |  |
| Free siz  | e 0.000 GB  |  | 0.0%     |      |        |  |  |
|           |             |  |          |      |        |  |  |
|           |             |  |          | Ok   | Cancel |  |  |
|           |             |  |          |      |        |  |  |

The listbox shows the HDD status information

## 3.9.2 system information

|              | System version   |  |  |  |  |  |
|--------------|------------------|--|--|--|--|--|
|              |                  |  |  |  |  |  |
| Device name  | DVR              |  |  |  |  |  |
| Device model | JA7204           |  |  |  |  |  |
| Device SN    |                  |  |  |  |  |  |
| H/W version  | 1.0.0            |  |  |  |  |  |
| S/W version  | 1.2.0 bet        |  |  |  |  |  |
| Built time   | 2012/05/04 15:08 |  |  |  |  |  |
|              |                  |  |  |  |  |  |
|              |                  |  |  |  |  |  |
|              |                  |  |  |  |  |  |
|              |                  |  |  |  |  |  |
|              |                  |  |  |  |  |  |
|              | Ok Cancel        |  |  |  |  |  |
|              |                  |  |  |  |  |  |

Device name, device model, H/W version, S/W version could be checked here.

# 3.9.3 system log

Choose the log type which need to check from listbox, and input the time period in the editbox, then click" search", the related log information will showed below, you can turn the page by click " previous" and "next", or input target page to turn

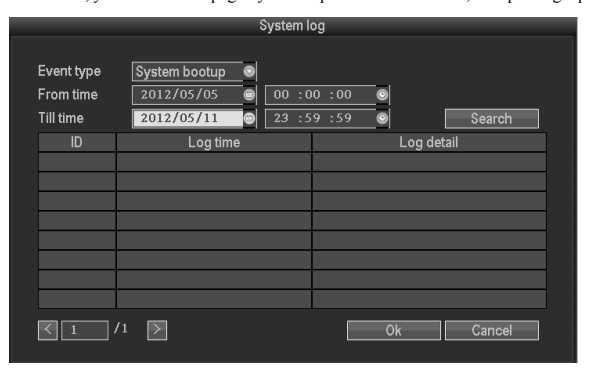

#### 3.10 system logout

In the main menu, click"system logout", popup setting interface

|                | Setup                        |               |
|----------------|------------------------------|---------------|
|                | 0                            | Ö             |
| Video playback | Shutdown                     | System setup  |
|                | Logout<br>Reboot<br>Shutdown |               |
| System tools   |                              | System logout |
|                |                              |               |
|                |                              |               |

User logout: apply for logging users. After logout, if you want to use the device continue, need to login again System reboot: It will reboot after "OK".

Esee Operation Instruction

Do the following setup before you log in Esee on pc

IE setting, if use it for the first time, the software can't load, then need to make the following setting, Internet options-> safety-Internet-> custom options-> pick Actice X and plugin all for opening, click ok

| Lunga      |                                                                      |   |
|------------|----------------------------------------------------------------------|---|
| (          | Prompt                                                               |   |
| Activ      | veX controls and plug-ins                                            |   |
| <b>a</b> 1 | Allow ActiveX Filtering                                              |   |
| (          | Disable                                                              | Ц |
|            | Enable                                                               |   |
| <b>a</b> 1 | Allow previously unused ActiveX controls to run without prom         |   |
| 9          | Ø Disable                                                            |   |
|            | 🗇 Enable                                                             |   |
|            | Allow Scriptlets                                                     |   |
|            | Disable                                                              |   |
|            | D Enable                                                             |   |
| - aù       | <ul> <li>Prompt</li> <li>Internation for ActiveX controls</li> </ul> |   |
|            | Dirable                                                              |   |
|            | Enable                                                               |   |
| - G        | Rinary and prrint hahaviore                                          | - |
| <          | III >                                                                |   |
| Takes eff  | fect after you restart Internet Explorer                             |   |
|            |                                                                      |   |
| iset custo | am settings                                                          |   |
| eset to:   | Medium-high (default)                                                |   |
|            |                                                                      |   |

Login:open IE browser and input <u>www.e-seenet.com</u>, enter log in webpage.Look at following picture,input esee ID,user name and password,this user name and password is same with DVR log in user name and password,Input correct info,then can login

| Remote network video browser |                                                                                                    |
|------------------------------|----------------------------------------------------------------------------------------------------|
|                              | Sign in Device ID: Usernane: Password: Cogin: Cogin: Cogin Cogin Co |

# 1.1 video monitoring homepage:

Monitoring homepage including: preview window, PTZ control, preview mode, code stream selection, channel opening, setting, playback, user logout, as below :

| Network video monitoring management services platform | User:admin Return                                                                                                    |
|-------------------------------------------------------|----------------------------------------------------------------------------------------------------|
|                                                       | Channels<br>Channels<br>Coll Coll<br>Coll Coll Coll<br>Coll Coll Coll<br>Coll Coll Coll Coll Coll<br>Coll Coll Coll Coll Coll Coll Coll Coll |
|                                                       |                                                                                                    |
| Settings Replay 1 4 9 15                              |                                                                                                    |
| 1-1                                                   |                                                                                                    |

Open preview: click the target channel with mouse left, red color means select already. Double click the channel can open or close the correspond preview channel, such as: **CHL1** open; **CHL1** close Preview mode: can click **CHE** to choose the mode, or double click preview window to switchover into multi-channel mode